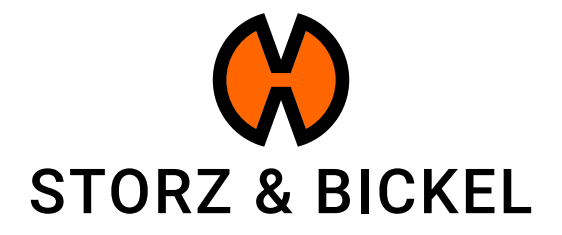

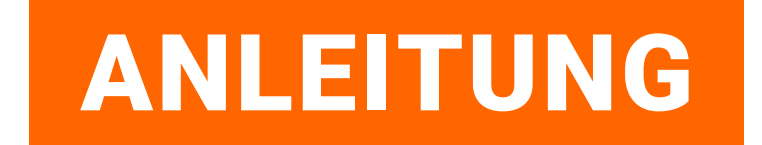

Erstellen eines Reparaturauftrags (RMA) auf dem Smartphone

## INHALTSVERZEICHNIS

| Erstellung eines Kundenkontos | 3  |
|-------------------------------|----|
| Geräte Registrierung          | 6  |
| RMA einleiten                 | 9  |
| Reperaturen kaufen            | 12 |

### **ERSTELLUNG EINES KUNDENKONTOS**

Wie erstelle ich ein Kundenkonto?

Mit dem Anlegen eines Kundenkontos verdienen Sie bereits 200 S&B Punkte. Erfahren Sie mehr: www.storz-bickel.com/sb-points

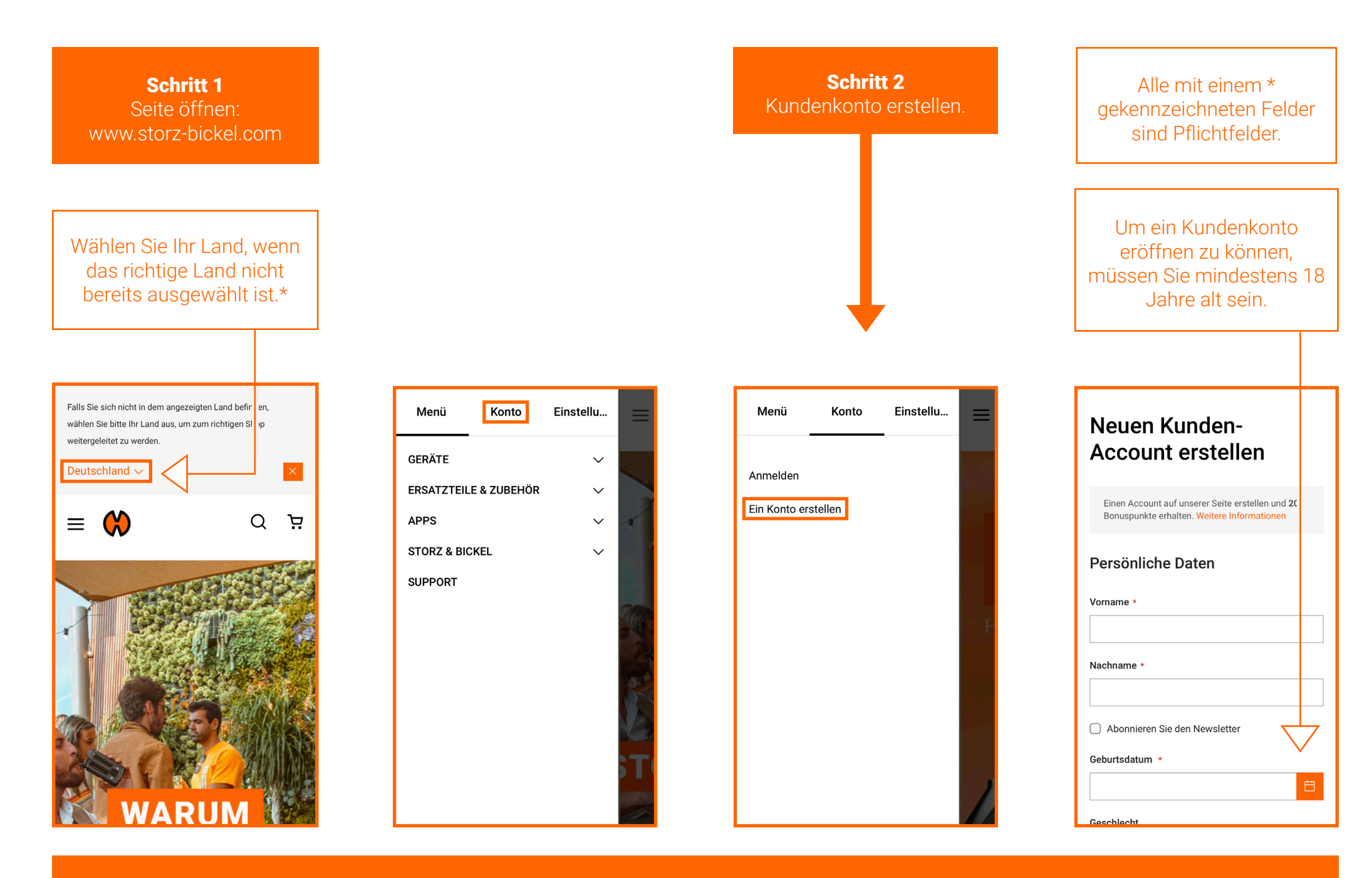

\*Das richtige Land muss ausgewählt werden, damit der RMA-Antrag ausgefüllt werden kann.

**Schritt 3** Bestätigen Sie Ihre E-Mail Adresse.

Wir schicken Ihnen eine E-Mail, in der wir Sie über die Einrichtung Ihres Kundenkontos informieren.

Folgen Sie den Anweisungen in der E-Mail und bestätigen Sie Ihre E-Mail-Adresse, um die Registrierung abzuschließen.

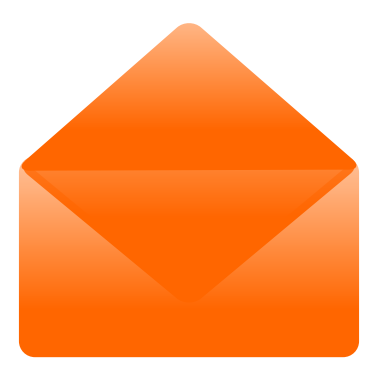

Sobald Sie Ihr Kundenkonto erstellt haben, können Sie Ihre S&B Geräte in Ihrem Kundenkonto registrieren.

# **GERÄTE REGISTRIERUNG**

Wie registriere ich mein Gerät?

### Nachdem Sie ein Konto erstellt und Ihre E-mail bestätigt haben, können sie sich anmelden und auf die Kontofunktionen zugreifen.

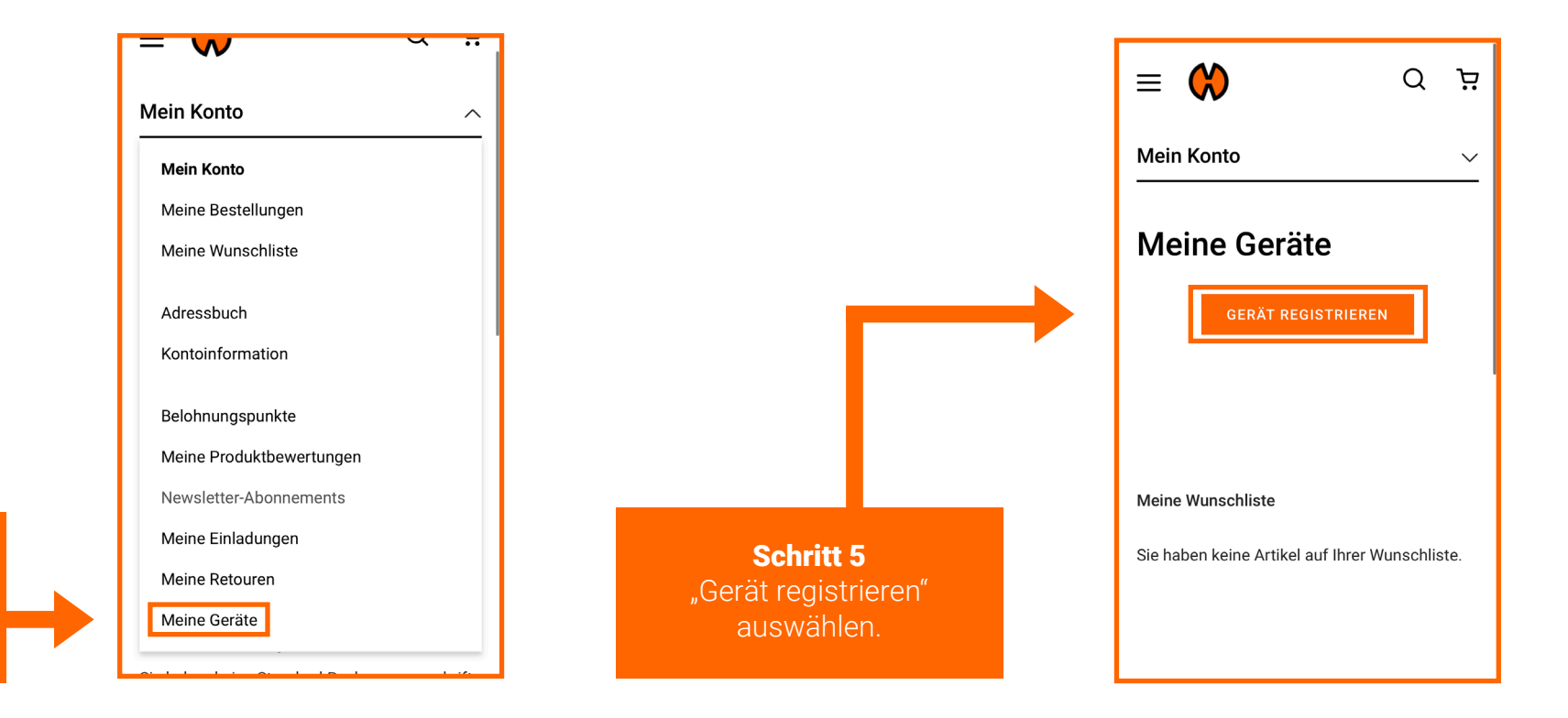

Schritt 4 "Meine Geräte" auswählen.

#### Füllen Sie alle Angaben aus.

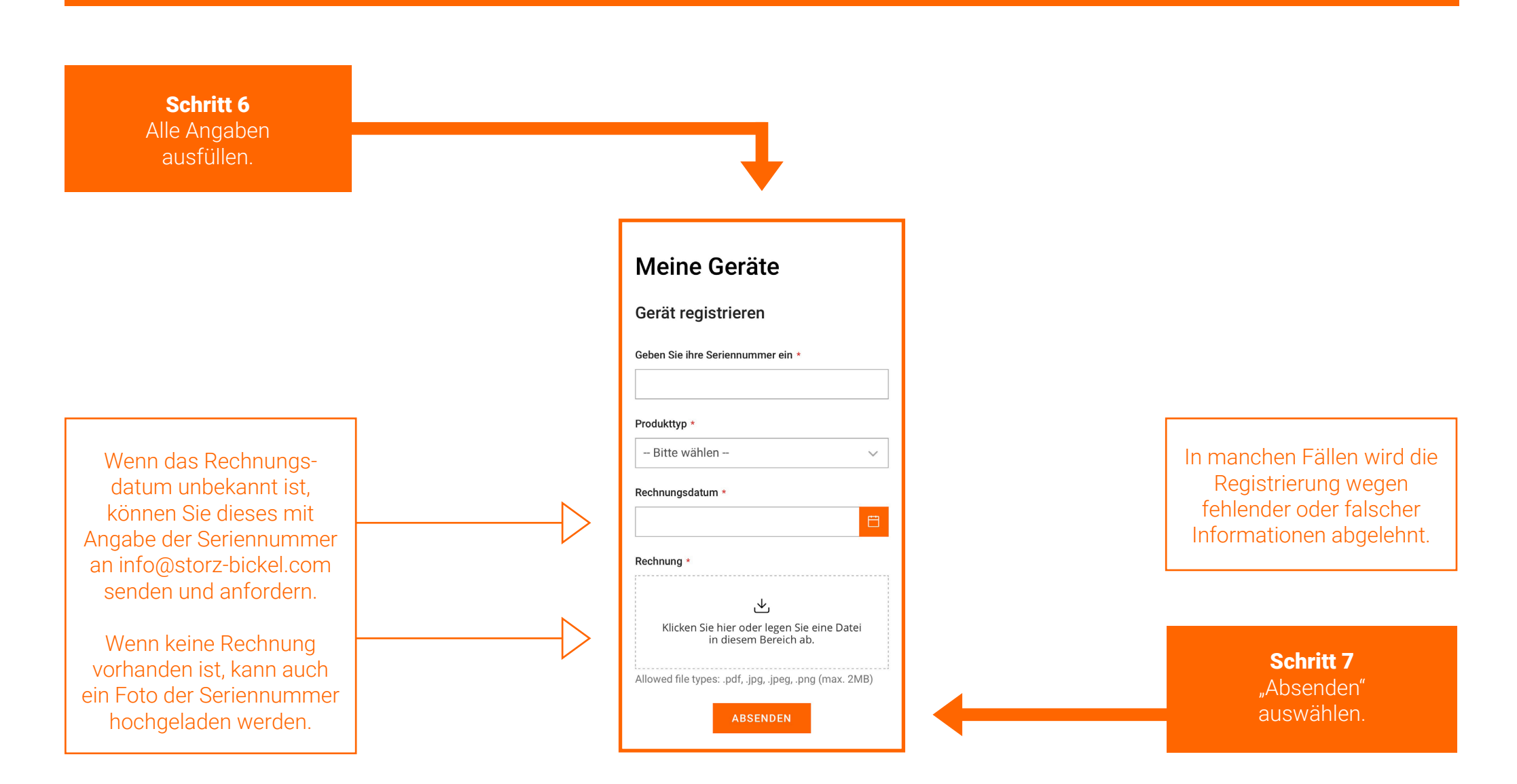

Sie erhalten eine Bestätigungs-E-Mail, sobald die Registrierung Ihres Geräts erfolgreich war. Dies kann bis zu 72 Stunden dauern.

## **RMA EINLEITEN**

Wie erstelle ich eine Return Merchandise Authorization (RMA)?

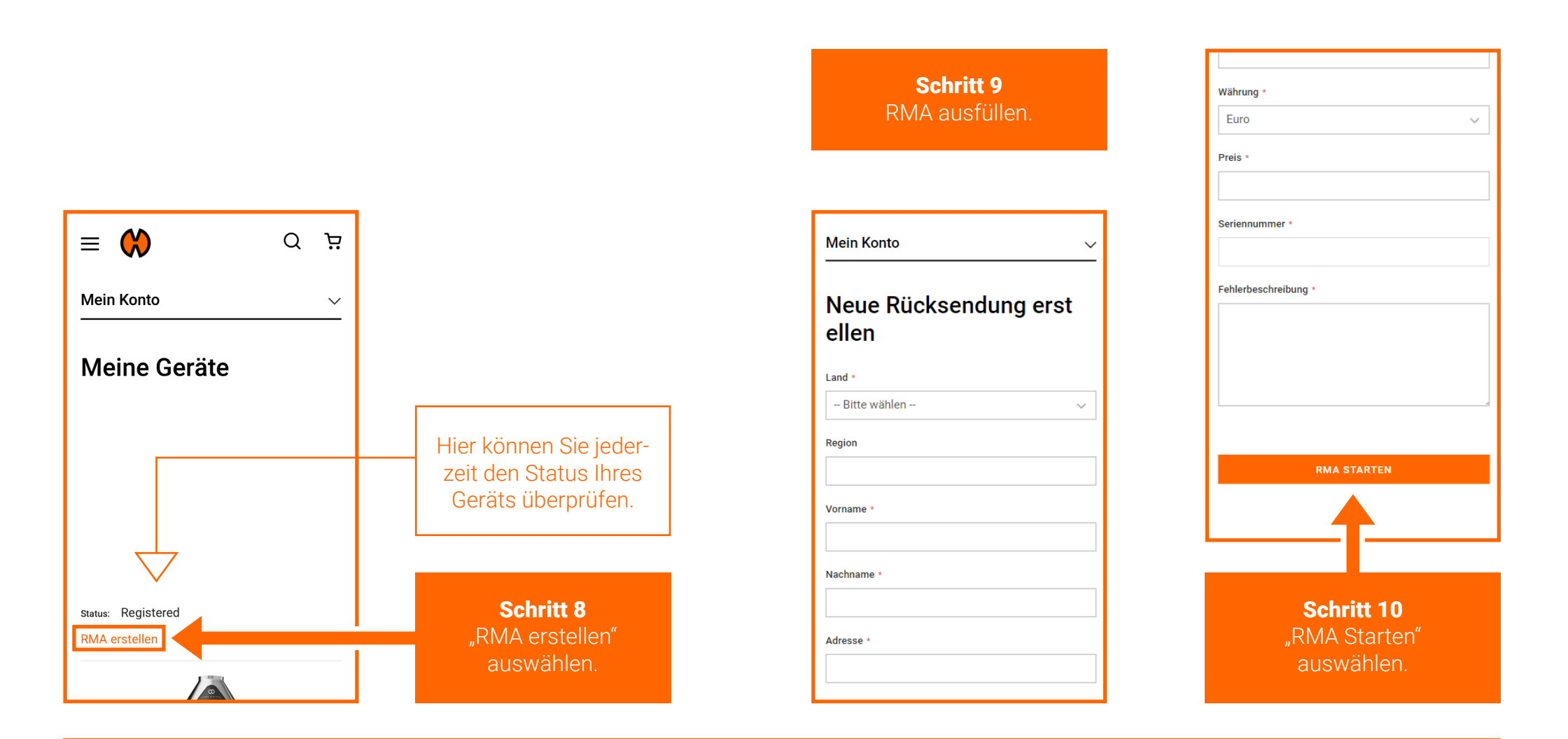

Die RMA wurde nun eingeleitet. Sie erhalten innerhalb des nächsten Arbeitstages eine Bestätigungs-E-Mail von der Serviceabteilung.

### Der RMA-Status kann im Kundenkonto unter "Meine Retouren" überprüft werden.

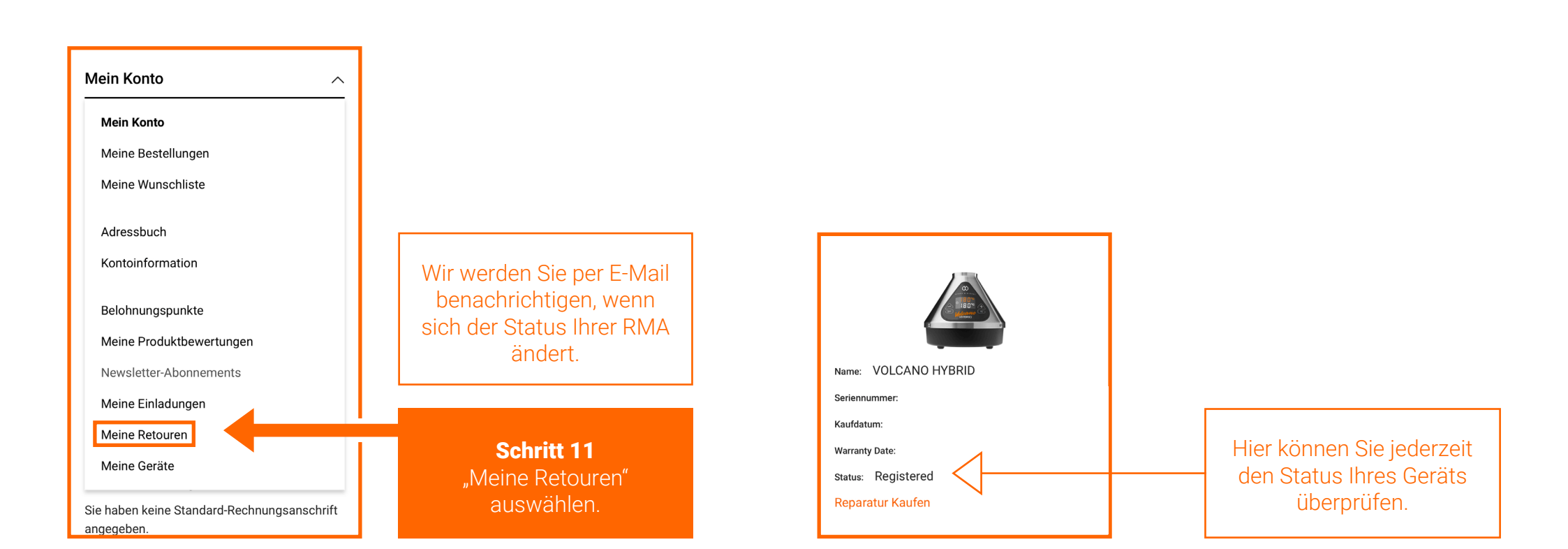

# **REPARATUR KAUFEN**

Wie kaufe ich eine Reparatur?

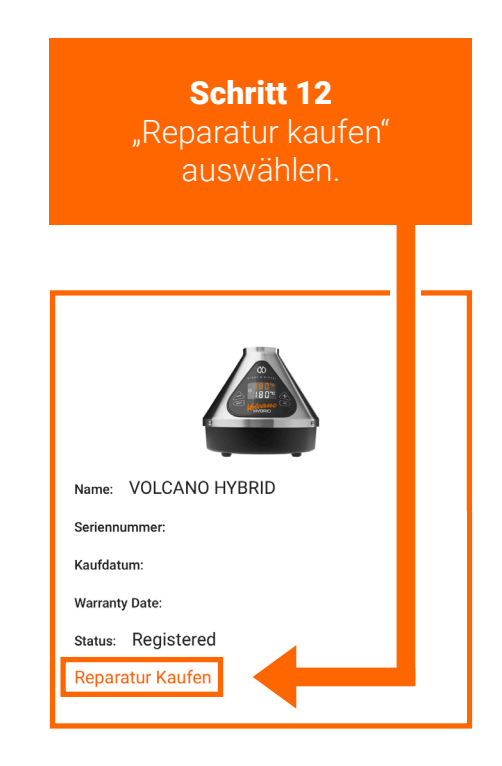

In manchen Fällen ist die Schaltfläche "Reparatur kaufen" an einer anderen Stelle zu finden. Siehe Seite 14.

#### In manchen Fällen ist die Schaltfläche "Reparatur kaufen" an einer anderen Stelle zu finden.

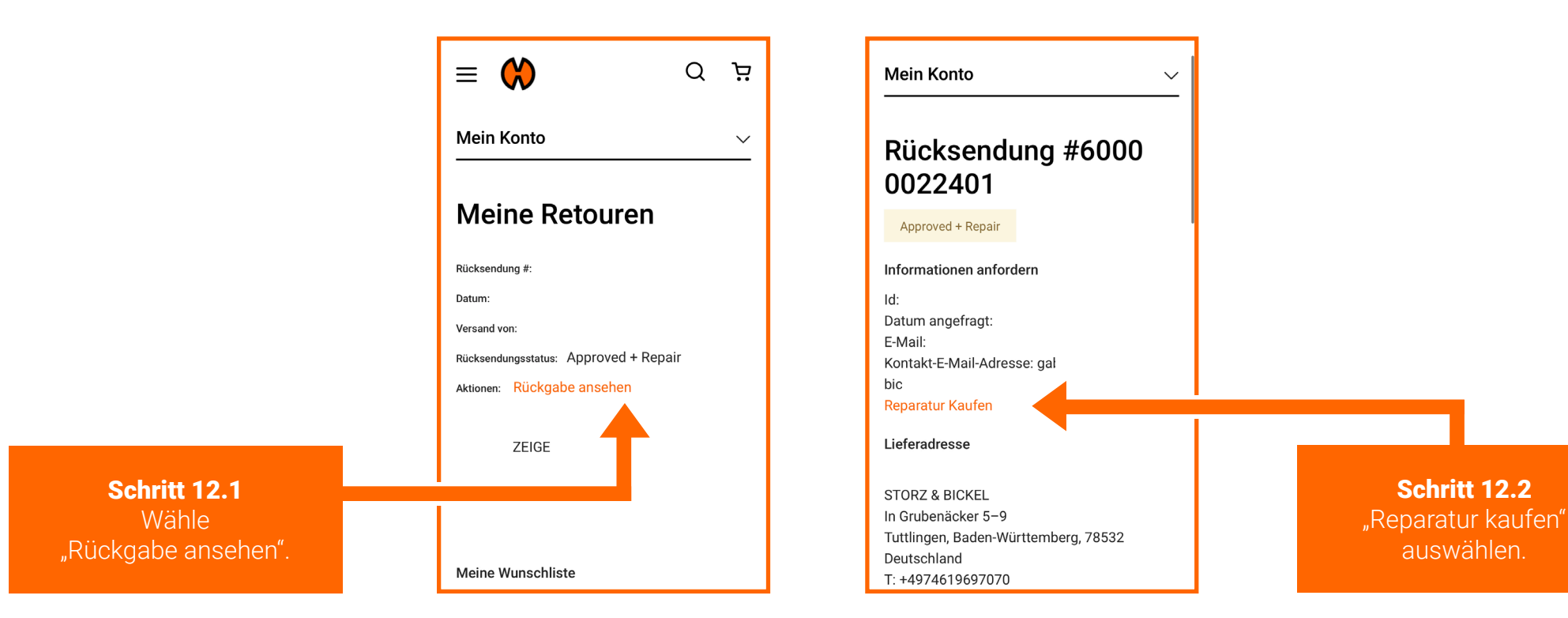

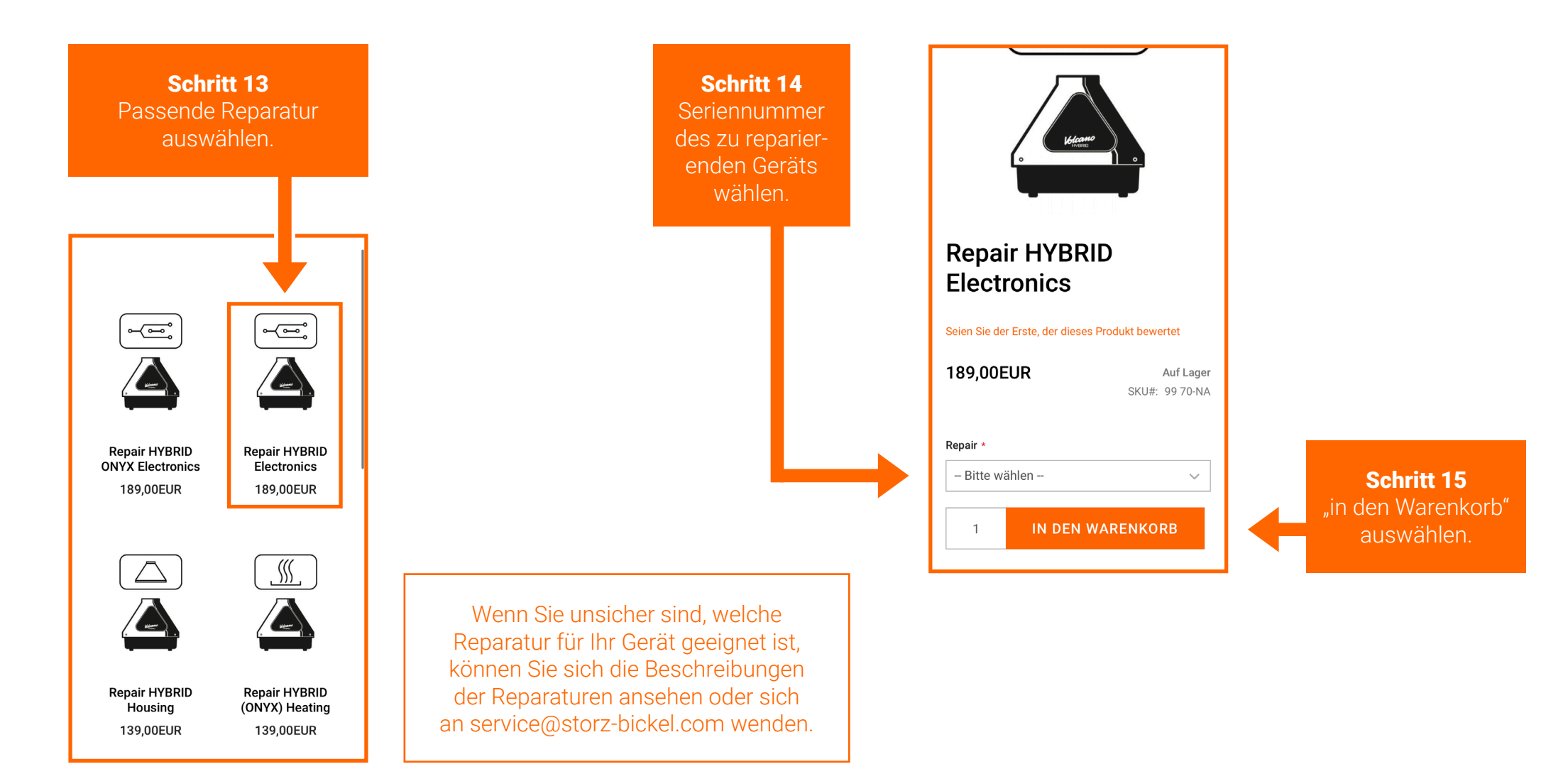

Folgen Sie den Anweisungen des Check-out-Prozesses.

Schritt 16 Das defekte Gerät zurücksenden.

Bitte beachten Sie die Verpackungshinweise in Ihrer RMA-Bestätigungs-E-Mail oder unter www.storz-bickel.com/service unter der Rubrik "Weitere Informationen", wenn Sie uns Ihr Gerät zusenden.

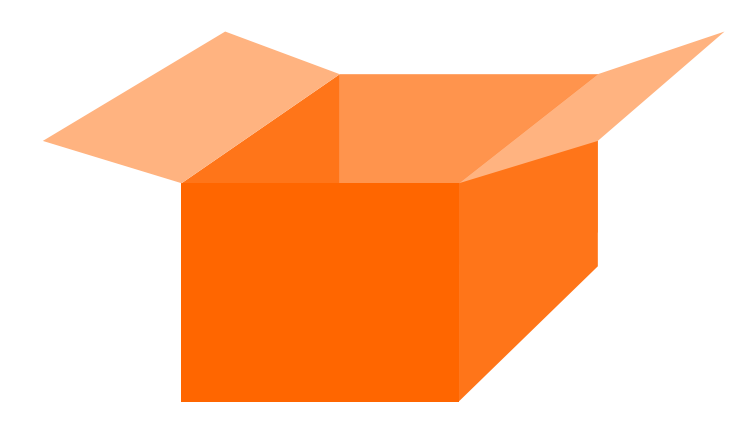

Der RMA-Status kann im Kundenkonto unter "Meine Retouren" überprüft werden.

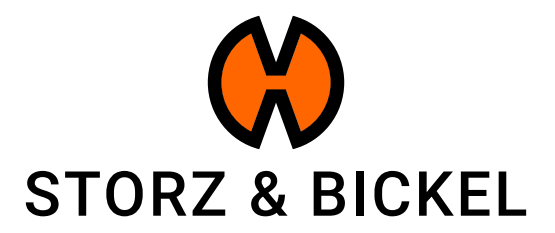

STORZ & BICKEL GmbH  $\cdot$  subject to alterations  $\cdot$  All rights reserved